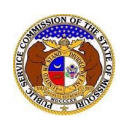

If the user has forgotten their EFIS password:

- 1) Navigate to EFIS.
- 2) Click the Log In link located in the *Header Links* in the upper, right-hand corner.

| MISSOURI PUBLIC SERVICE COMMISSION       | 🚔 Regis(ar 📣 Log in 🚽 PSC Log in |
|------------------------------------------|----------------------------------|
| ELECTRONIC FILING AND INFORMATION SYSTEM | Help Directory                   |

## 3) Click the Forgot your password? link located below the Log in button.

| Login         |                                                  | P Help |
|---------------|--------------------------------------------------|--------|
| Email Address |                                                  |        |
| Password      |                                                  | Ø      |
|               | Log in                                           |        |
|               | Forgot your password?<br>Register as a new user? |        |

## 4) In the Email Address field, input the user's email address.

| Forgot Password  |        | Help |
|------------------|--------|------|
| Enter your email |        |      |
| Email Address    |        |      |
|                  | Submit |      |

## 5) A message will be posted letting the user know to check their email to reset their password.

Please check your email to reset your password.

- 6) Go to the user's email server and locate the *Reset Password* email from efis@psc.mo.gov.
- 7) Click the **Reset password** link located in the body of the email.

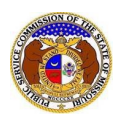

## Forgot EFIS Password

| Missouri Public Service Commission                                                                                              |                                                 |                                                   |  |
|----------------------------------------------------------------------------------------------------|-------------------------------------------------|---------------------------------------------------|--|
| Please reset your password by clicking the link: Reset password                                                                 |                                                 |                                                   |  |
| This email was sent from a notification-only address that cannot accept incoming emails.<br>Do <b>not</b> reply to this message |                                                 |                                                   |  |
| Website<br>Missouri Public Service Comm                                                                                         | <u>Help</u><br>ission 200 Madison Street, PO Bo | Contact Us<br>x 360 Jefferson City, MO 65102-0360 |  |

- 8) The user will be redirected to EFIS.
- 9) In the Email field, input the user's email address
- 10) In the Password field, input a new password
  - a) Passwords must be at least 8 characters.
  - b) Passwords must have at least one non alphanumeric character.
  - c) Passwords must have at least one digit ('0'-'9').
  - d) Passwords must have at least one lowercase ('a'-'z').
  - e) Passwords must have at least one uppercase ('A'-'Z').
- 11) In the **Confirm password** field, input the same password.
- 12) Select the Submit button to update the user's password.

| Reset Password                    |        | Help |
|-----------------------------------|--------|------|
| Email                             |        |      |
| Password<br>Password Requirements |        | Ø    |
| Confirm password                  |        | Ø    |
|                                   | Submit |      |

13) A message will be posted letting the user know the password has been reset and the user is ready to log in by clicking the link **click her to log in**.

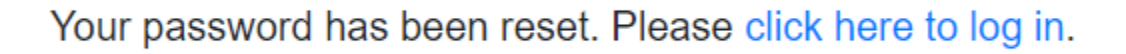

For additional assistance, please contact the Data Center at (573) 751-7496 or dcsupport@psc.mo.gov.